## Quick Start Guide TouchControl 5

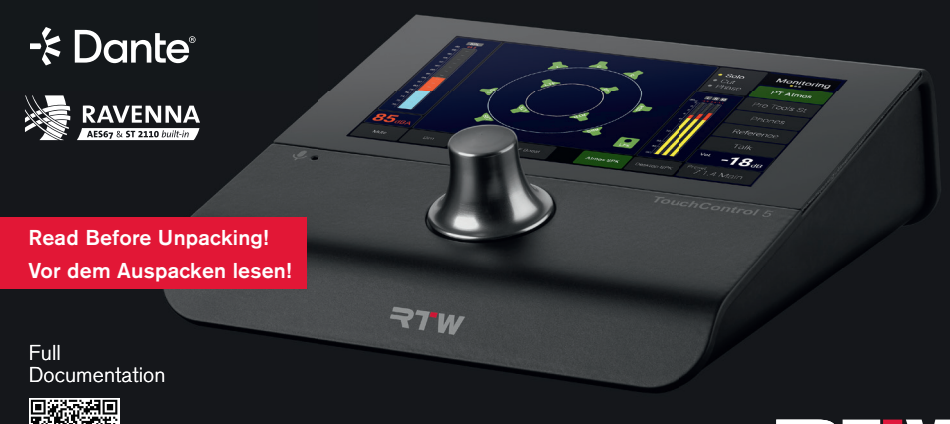

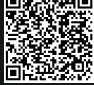

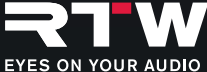

# Unpacking | Auspacken

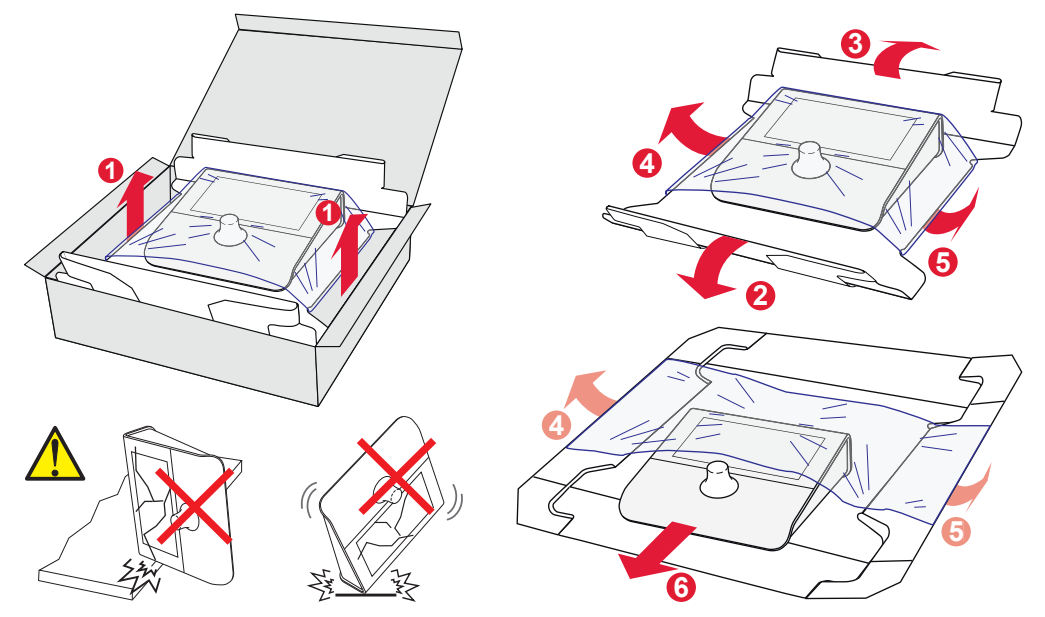

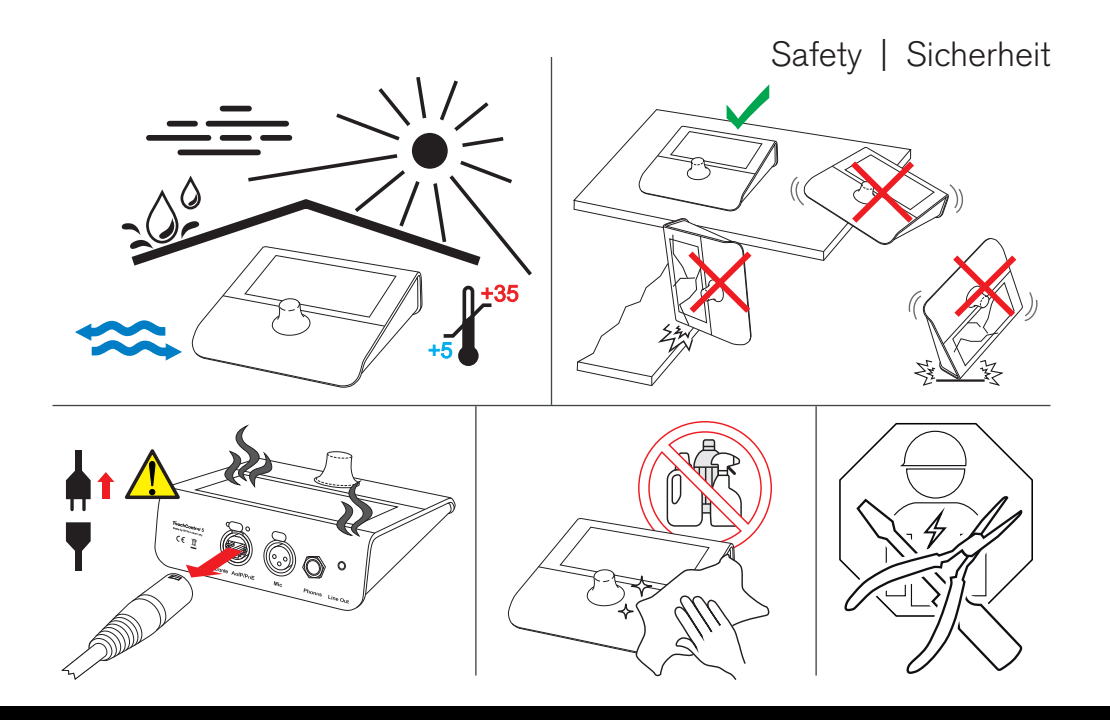

Quick Start Manual | TouchControl 5

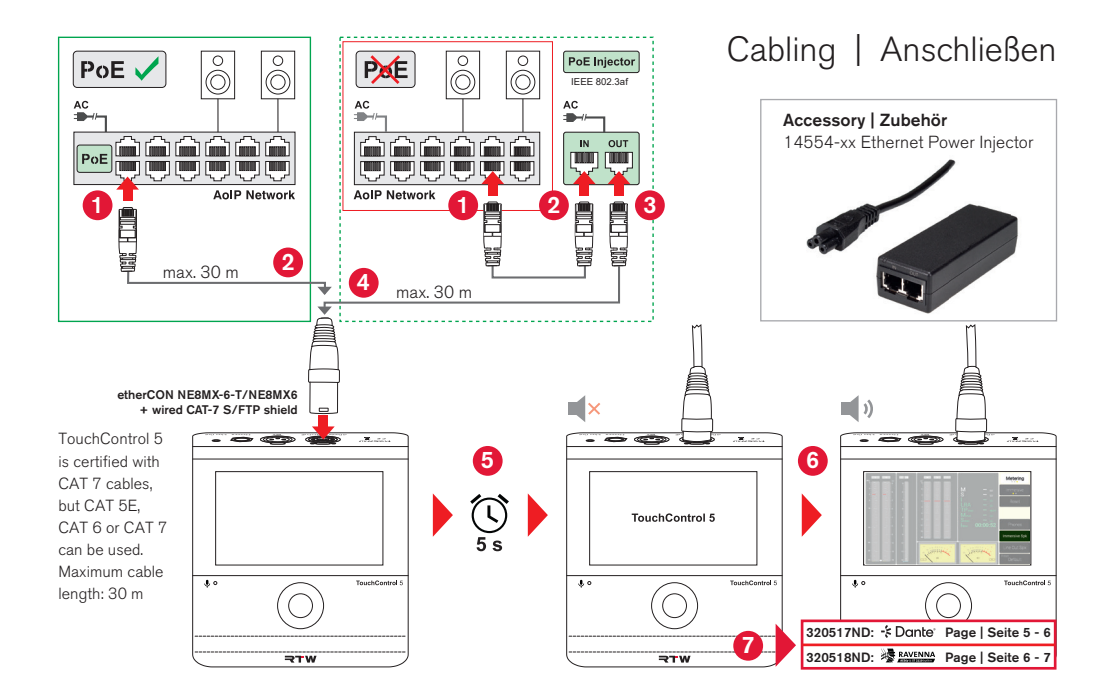

#### Integrate With Dante Controller™ | Mit Dante Controller™ einbinden

- EN: Model **320517ND**: Choose **Transmitter** sources and assign them to the TouchControl 5 **input channels**.
- DE: Modell **320517ND**: Sender-Quellen auswählen und den TouchControl-5-Eingangskanälen zuordnen.

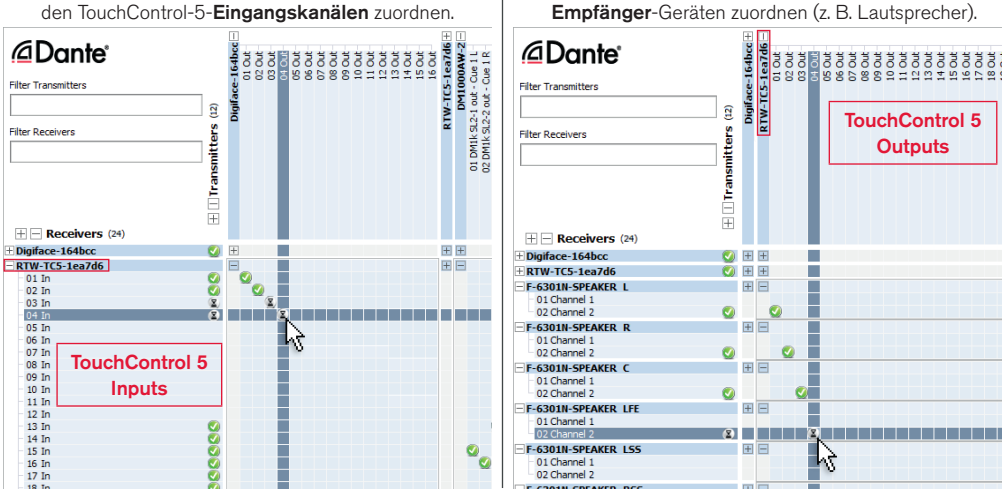

EN: Choose TouchControl 5 output channels and assign

DE: TouchControl-5-Ausgangskanäle auswählen und den

them to the Receiver devices (e. g. loudspeakers).

#### Find IP Address | IP-Adresse finden

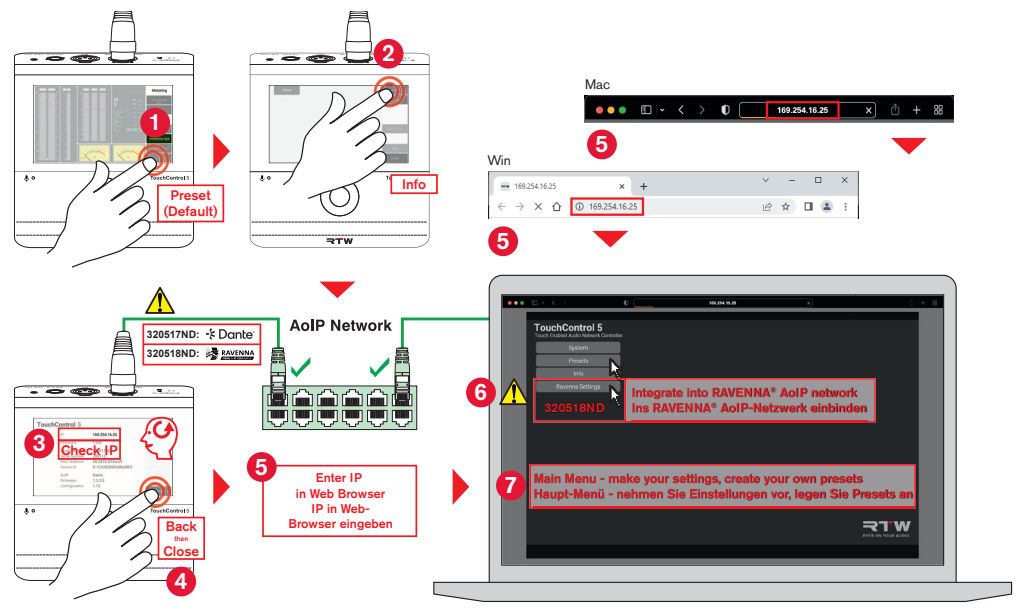

### Integrate Into RAVENNA® | In RAVENNA® einbinden

- EN: Model **320518ND**: Choose **Session sources** tab and assign the TouchControl 5 **Output channels**.
- DE: Modell **320518ND**: Session sources-Reiter auswählen und TouchControl-5-Ausgangskanäle zuordnen.

| eral settings PTP Session s | ources Session sinks                                                                 | Ins/Outs NMOS System                                                            |   |
|-----------------------------|--------------------------------------------------------------------------------------|---------------------------------------------------------------------------------|---|
| 1<br>ALSA (on rtw-tc5)_1    | Configuration                                                                        | -                                                                               |   |
|                             | Enabled<br>IO<br>Name<br>Description                                                 | Audio Device •<br>ALSA (on rtw-tc5)_1                                           | ] |
|                             | Output Interface(s)<br>Auto-unicast<br>Address<br>Address sec                        | Interface 1 2<br>Fetrleve unicast address+port from sink (RTSP)<br>239.1.23.144 |   |
|                             | TTL<br>Payload Type<br>Codec<br>Frame size (samples)<br>DSCP<br>RefCik PTP traceable | 15<br>98<br>124 • 4<br>34 (AP41) •                                              | ] |
|                             | Channels                                                                             | Channel count 8                                                                 |   |

- EN: Choose **Session sinks** tab and assign **Input channels** to the TouchControl 5. |
- DE: Session sinks-Reiter auswählen und Eingangskanäle dem TouchControl 5 zuordnen.

| General settings PTP Sess | on sources Session sinks Ins/Outs NMOS System                                                                                                    |                   |
|---------------------------|----------------------------------------------------------------------------------------------------|-------------------|
| ∦ DirectOut 1             | Configuration Canfiguration Addo Derice Addo Derice Canfiguration Control Control Contro Control Control Contro Control Control C | ▼ Man<br>▼ (Auto) |
|                           |                                                                                                    |                   |

EN: Quick Start Guide for

RTW TouchControl 5 Model 320517ND for Dante® AoIP networks Model 320518ND for Ravenna AoIP networks

© **¬1** W April 2025 | Changes without prior notice! RTW GmbH & Co. KG Am Wassermann 25 | 50829 Koeln (Cologne) | Germany Phone +49 221. 70 913-0 sales@rtw.com | www.rtw.com

**ATTENTION** - This quick start guide provides an overview of the steps required to get your TouchControl 5 up and running as quickly as possible.

The detailed operating manual, more documentation and the latest software is available for download at the RTW website (Support > Manuals & Software Downloads > Monitor Control >TouchControl 5). DE: Schnellstart-Anleitung für

RTW TouchControl 5 Model 220517ND für Dante® AoIP-Netzwerke Model 220518ND für Ravenna AoIP-Netzwerke

© **₹1 W** 04/2025 | Änderungen vorbehalten! RTW GmbH & Co. KG Am Wassermann 25 | 50829 Köln | Germany Phone +49 221. 70 913-0 sales@rtw.com | www.rtw.com

**ACHTUNG** - Diese Schnellstart-Anleitung gibt Ihnen einen ersten Überblick über die Schritte zur schnellen Inbetriebnahme Ihres TouchControl 5.

Das ausführliche Benutzerhandbuch, weitere Dokumenationen und die neueste Software stehen auf der RTW-Webseite (Support > Manuals & Software Downloads > Monitor Control >TouchControl 5) zum Download bereit.

RTW GmbH & Co. KG Am Wassermann 25 | 50829 Koeln (Cologne) | Germany Phone: +49 221. 70 913-0 Internet: www.rtw.com | E-Mail: sales@rtw.com

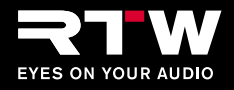